## 消防くんV2・V3バックアップの手順

バージョンUPを行う場合、<u>必ず作業前にバックアップ</u>作業を実施してください。

## ※以下の作業を行う場合は、「消防くん報告書作成」を終了した状態で行ってくだ さい。

1.画面右下の[消]マークを右クリックし、「表示する(D)」を選択してください。

🖞 < 🔟 17:14

2.「消防くん様式編集」の画面(下図)が表示されます。

| 饕 消防くん for Windows 様式編集                                     | _ 🗆 🗙 |
|-------------------------------------------------------------|-------|
| : ファイル(E) 表示(V) ヘルプ(H)                                      |       |
| : 🗊   🖻 😑 🖉 🗸   🗠 💩 🛪   🔤 🗶   💷 🔛 🔄 🖃 🔄 🖂 🔚 🔲 🖂   🖃   🖛 🖽 🗖 | ?     |
| ; □맘====================================                    |       |
|                                                             |       |
| 7ォント:                                                       |       |
|                                                             |       |
|                                                             |       |
|                                                             |       |
|                                                             |       |
|                                                             |       |
|                                                             |       |
|                                                             |       |
|                                                             |       |
|                                                             |       |
|                                                             |       |
|                                                             |       |
|                                                             |       |
|                                                             |       |
|                                                             |       |
|                                                             |       |
| 接続数: 0 NL                                                   | IM::  |

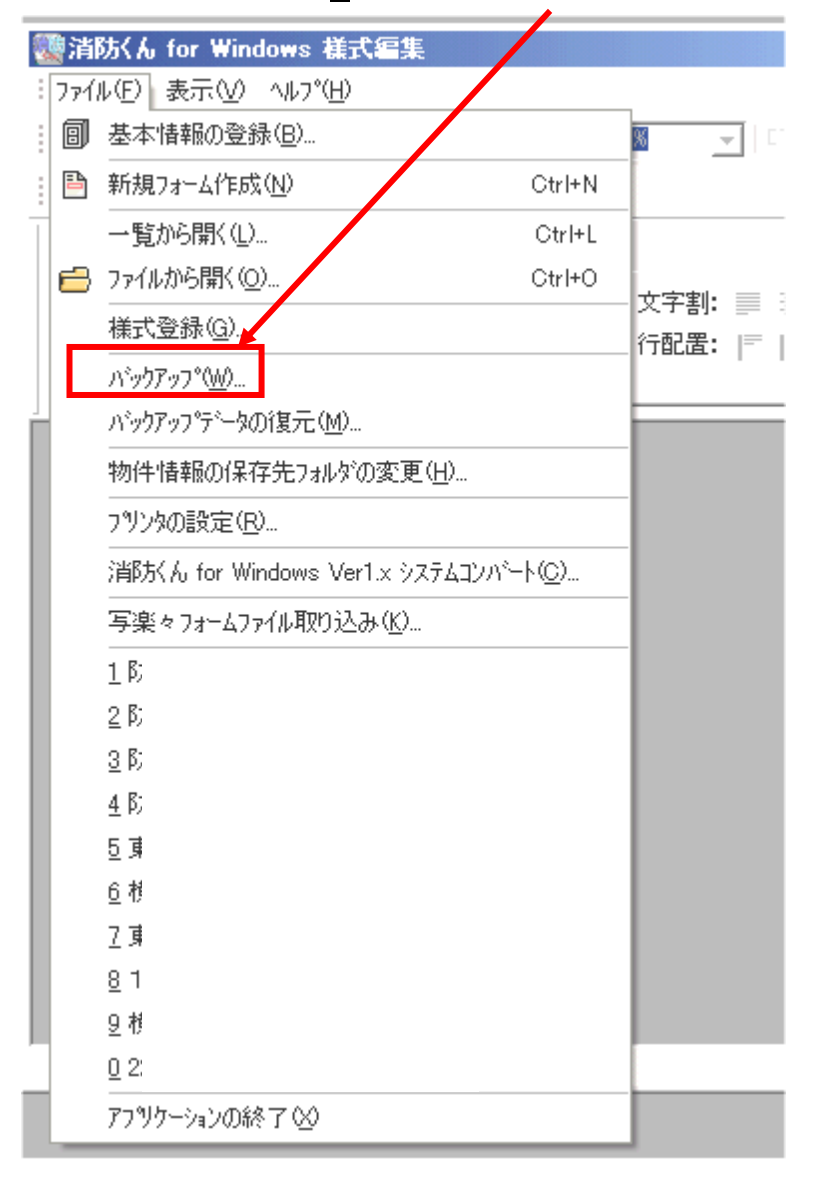

## 3.画面左上の $[ファイル(\underline{F})] \rightarrow [バックアップ(W)...]を選択してください。$

4.バックアップの画面(下図)が表示されます。

- バックアップをしたい項目の左にある□をクリックし、チェックマークをつけて OK ボタンをクリックしてください。
- ※名称の左側に[+]マークがある項目(物件情報ファイル等)は、個別にバックアッ プする項目を指定することができます。[+]マークをクリックすると、下に中身 が表示されます。

| <u> パ*ヮりアヮフ*</u>                                                                                                    |                                                                                                    |                      | ×       |
|----------------------------------------------------------------------------------------------------|----------------------------------------------------------------------------------------------------|----------------------|---------|
| バックアッブを行う項目にチェックを付け                                                                                                    | ナてくだきし 1。                                                                                                    | <u>全</u> て選択<br>全て解除 | 更新日時で選択 |
| <ul> <li>□□ 基本情報</li> <li>□□ 基本情報</li> <li>□□ 量 資格者</li> <li>□□ 目 消防署</li> <li>□□ 目 積式登録状態</li> <li>□□ 目 積式登録状態</li> <li>□□ 目 積式登録状態</li> <li>□□ 副 職客情報</li> <li>□□ □ 第號計画ファイル</li> <li>□□ 二 集計設定</li> <li>□□ □ 労務計画ファイル</li> <li>□□ 目 時間設定</li> <li>□□ 目 機器情報</li> </ul> | (2005/07/28)<br>(2005/07/28)<br>(2005/07/28)<br>(2005/08/30)<br>(2005/08/30)<br>(2005/09/13)<br>(2005/05/16)<br>(2005/05/16)<br>(2005/05/16) |                      |         |
|                                                                                                    | OK                                                                                                    | キャンセル                |         |

ボタンの説明

| 全て選択    | 全ての項目にチェックをつけます。           |
|---------|----------------------------|
| 全て解除    | 全てのチェックをはずします。             |
| 更新日時で選択 | 日付を指定するダイアログが表示されます。       |
|         | 日付を選択しOK ボタンでダイアログを閉じると、   |
|         | 指定した日付以降に作成・更新された項目のみチェックを |
|         | っけます。                      |
| ОК      | バックアップファイルの保存画面に移行します。     |
| キャンセル   | バックアップせずにバックアップ画面を閉じます。    |

5.「名前をつけて保存」の画面(下図)が表示されます。保存する場所を選択し、 「保存(S)」ボタンをクリックしてください。

| 名前を付けて保存                                                              |                                                                                                    |                                                                                                  |          | ?              | ×  |
|-----------------------------------------------------------------------|----------------------------------------------------------------------------------------------------|--------------------------------------------------------------------------------------------------|----------|----------------|----|
| 保存する場所①:                                                              | C SBSVR                                                                                                    | •                                                                                                | 🗕 🖻 🖻    | * 💷 •          |    |
| ☐ _FURYOU<br>☐ ATBKFile<br>☐ FORM<br>☐ FURYOU<br>☐ LangBase<br>☐ LOGS | <ul> <li>PatBase</li> <li>Symbol</li> <li>SYSC</li> <li>新しいフォルダ</li> <li>物件情報ファイル</li> <li>労務管理ファイル</li> </ul> | च 2005_04_06.sbk<br>= 2005_04_11.sbk<br>= 2005_04_13.sbk<br>= 2005_05_09.sbk<br>= 2005_05_24.sbk |          |                | μ. |
| ファイル名(N):<br>ファイルの種類(II):                                             | <mark>2005_09_13.sbk</mark><br>消防だん バックアップウァ                                                                   | イル (*.sbk)                                                                                       | <b>_</b> | 保存(S)<br>キャンセル | ]  |

ファイル名について: バックアップファイルのファイル名は、日付が自動で設定され ます。(2006 年 4 月 1 日なら 2006\_04\_01.sbk になります) ファイル名は変更することも可能です。

6.バックアップが終了すると、以下のメッセージが表示されます。

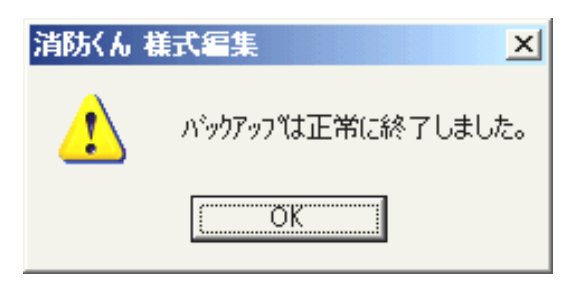

※バックアップは、選択したデータの量によっては時間がかかる場合がございます。